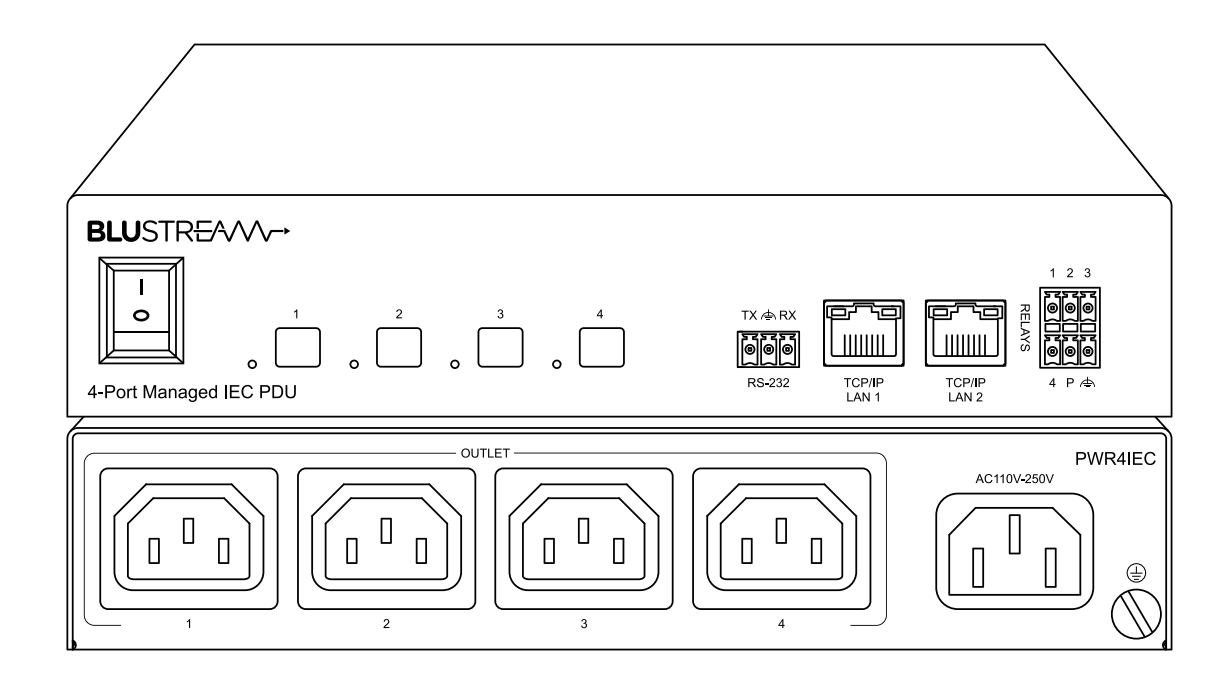

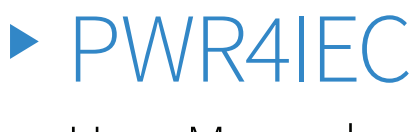

User Manual

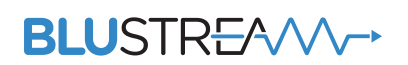

REVA0\_PWR4IEC\_User\_Manual

# Thank you for purchasing this product.

For optimum performance and safety, please read these instructions carefully before connecting, operating or adjusting this product. Please keep this manual for future reference.

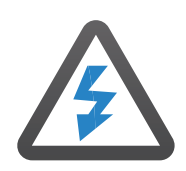

#### Surge Protection Device Recommended

This product contains sensitive electrical components that may be damaged by electrical spikes, surges, electric shock, lightning strikes, etc. Use of surge protection systems is highly recommended in order to protect and extend the life of your equipment.

## Contents

| Introduction                          | 03    |
|---------------------------------------|-------|
| Features                              | 03    |
| Front Panel Description               | 04    |
| Rear Panel Description                | 04    |
| Web-GUI Control - Dashboard & Login _ | 05    |
| Web-GUI Control - Password Change     | 06    |
| Web-GUI Control - Dashboard           | 07    |
| Web-GUI Control - Network             | 08    |
| Web-GUI Control - Scheduling          | 09    |
| Web-GUI Control - Protocols           | 10-12 |
| Web-GUI Control - Email               | 12    |
| Web-GUI Control - Clock               | 13    |
| Web-GUI Control - RS-232              | 13    |
| Web-GUI Control - System              | 14    |
| Web-GUI Control - Security            | 15    |
| Web-GUI Control - Maintenance         | 16    |
| Specifications                        | 17    |
| Package Contents                      | 17    |
| Maintenance                           | 17    |
| RS-232 Config & Telnet Commands       | 18-20 |
| Schematic                             | 21    |
| Certifications                        | 22    |
|                                       |       |

## Introduction

The PWR4IEC is an outlet-level metered and switched smart PDU. The unit features  $1 \times IEC$  C14 inlet for power (110-250V at up to 10A) and  $4 \times IEC$  C13 output outlets for supply to high-power consumption devices.

The PDU supports TCP/IP and RS-232 control, with a redundant TCP/IP port as a back-up. Front panel buttons for manual switching of power to individual outlets, and a single mains switch for overall system power.

The PWR4IEC supports advanced power management features including scheduling, sequencing and power consumption. The relay connections (x5) can also be used for automatic control of power to both inlet and individual outlet stages when triggered from 3rd party control platforms or BMS systems. Remote access and monitoring can be set-up and achieved via the web-GUI.

#### FEATURES:

- Single C14 IEC inlet with 4x C10 IEC outlets
- Products supports 110-250V AC power input (up to 10A)
- Monitoring and metering of: voltage, current, power, and energy consumption
- Overload protection and interference filtering
- Advanced power management features including scheduling and power on/off sequencing
- Control via TCP/IP, RS-232, front panel buttons, or relays
- Dual TCP/IP network ports providing uninterrupted network service / access with SSL connectivity
- Relays for automated switching of inlet, and individual power outlets
- Provides remote monitoring with password authentication through web-GUI
- Support multiple network and IoT protocols
- 1U design for 19" rack mount integration rack mounting kit included

### Front Panel Description

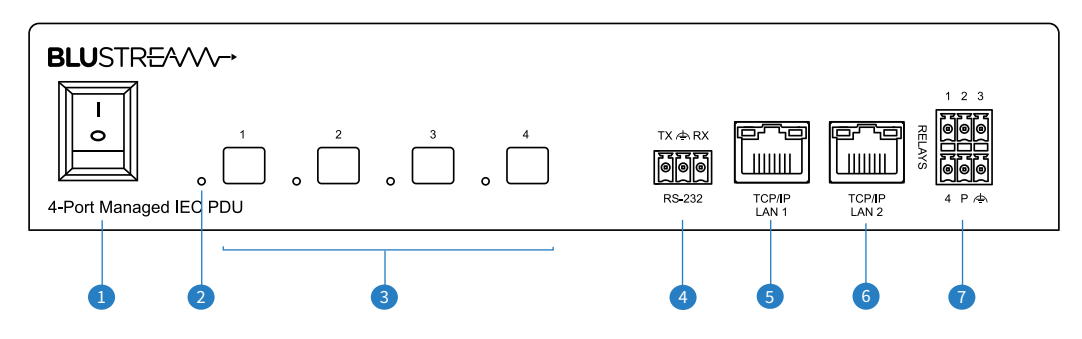

- Mains power switch
- 2 Outlet power LED indicator illuminated when outlet is powered
- Individual outlet power toggle buttons
- G RS-232 port for control of the PDU from a 3rd party control processor or PC (phoenix block included)
- 6 LAN1 Main TCP/IP RJ45 connector for TCP/IP and web-GUI control of the PDU
- 6 LAN2 Redundant TCP/IP RJ45 connector for redundant TCP/IP control of the PDU
- 🖸 Relays individual triggers for automated switching of individual outlets, or mains power to PDU

### **Rear Panel Description**

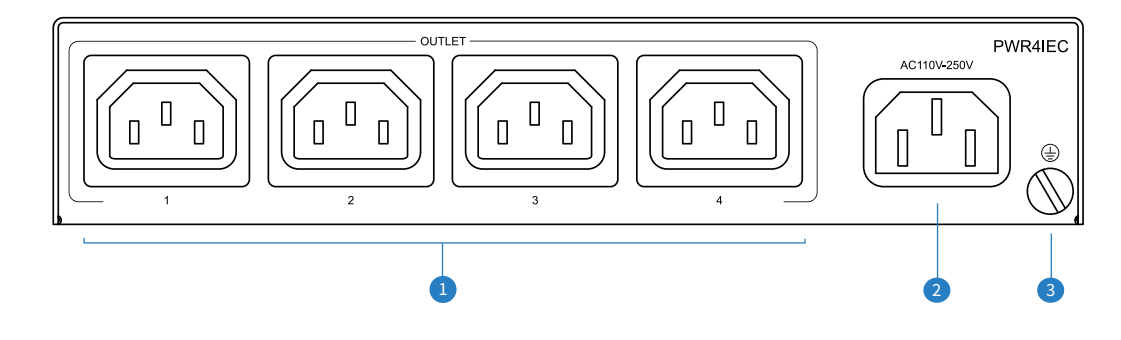

- Individual C10 IEC outlets
- 2 Mains C14 IEC power inlet
- **3** Ground / earth connection

## Web-GUI Control

The following pages take you through the operation of this PDU's web-GUI. You must connect the TCP/IP RJ45 socket to your local network, or connect directly to the LAN1 port of the PDU in order to access the products web-GUI.

By default the unit is set to DHCP, however if a DHCP server (eg: network router) is not installed the units IP address will revert to below details:

Default IP Address: 192.168.0.200

Default Username: **blustream** 

Default Password: @Bls1234

\* **Please note:** New password regulations requires passwords being set for products to be a minimum of 8 characters and contain a minimum of: 1x uppercase letter, 1x lowercase letter, 1x symbol and 1x number. On first login to the user interface, a new password will be required to be set that complies with the above.

## Web-GUI Control - Dashboard

When initially accessing the web-GUI of the PWR4IEC, the Dashboard page is shown as below. This page shows the current System Status and the Outlet Status displaying: Total Current, Power, Voltage, Consumption and Power Factor and Frequency details. The Outlet Status will define these individual metrics for each device connected to the individual outlet ports. No system amends can be made from the Dashboard.

| Dashboard | Login    |                  |                         |                       |                    |         |                 |  |
|-----------|----------|------------------|-------------------------|-----------------------|--------------------|---------|-----------------|--|
|           |          |                  |                         |                       |                    |         |                 |  |
|           |          |                  | Sys                     | stem Status           |                    |         |                 |  |
|           |          |                  |                         |                       |                    |         |                 |  |
|           |          |                  | Total Current<br>0.000A | Total Power<br>0.000W | Overall Voltage    |         |                 |  |
|           |          |                  | Total Energy Consumed   | Power Factor          | Frequency          |         |                 |  |
|           |          |                  | 0.000000kWh             | 0.00                  | 50.00Hz            |         |                 |  |
|           |          |                  |                         |                       |                    |         |                 |  |
|           |          |                  |                         |                       |                    |         |                 |  |
|           |          |                  | Oi                      | itlet Status          |                    |         |                 |  |
|           | OUTLET 1 |                  |                         | OUTLET 2              |                    |         |                 |  |
|           |          |                  |                         |                       |                    |         |                 |  |
|           |          | ltage Current PF | Power Energy Consumed   |                       | Voltage Current PF | Power E | Energy Consumed |  |
|           |          | 0.00 A000.0 V000 | 0.000W 0.000000kWh      |                       | 0.000V 0.000A 0.00 | 0.000W  | 0.000000kWh     |  |
|           |          |                  |                         |                       |                    |         |                 |  |
|           | OUTLET 3 |                  |                         | OUTLET 4              |                    |         |                 |  |
|           | <b>•</b> | ltage Current PF | Power Energy Consumed   |                       | Voltage Current PF | Power E | Energy Consumed |  |
|           |          | 00.0 A000.0 V000 | 0.000W 0.000000kWh      |                       | 0.00V 0.000A 0.00  | 0.000W  | 0.000000kWh     |  |
|           |          |                  |                         |                       |                    |         |                 |  |
|           |          |                  |                         |                       |                    |         |                 |  |
|           |          |                  |                         |                       |                    |         |                 |  |

## Web-GUI Control - Login

The Login Page allows for the Administrator to access the system configuration and maintenance area of the web-GUI. The Login credentials are noted at the top of this page. The Login Page will also show the current firmware levels running on the PWR4IEC unit.

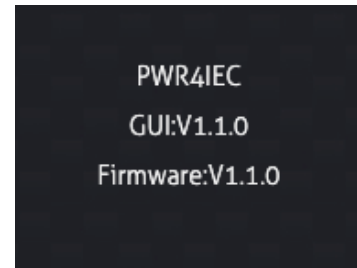

## Web-GUI Control - Password Change

On first login to the PWR4IEC, the default password as noted on the previous page must be updated to a new unique password for the product. The new password must be a minimum of 8 characters in length, and contain a minimum of: 1x uppercase letter, 1x lowercase letter, 1x symbol and 1x number. On first login to the user interface, a new password will be required to be set that complies with the above. Please note the new password down, and store in a safe place as the system cannot be accessed without it. A factory reset must be carried out in the event of the Admin password being lost.

| BL                 | USTRE////>                               |
|--------------------|------------------------------------------|
| Usernam<br>blustre | Update Password                          |
| Password           | blustream                                |
|                    | New Password                             |
|                    | Confirm New Password                     |
|                    | Update Password                          |
|                    | PWR4IEC<br>GUI:V1.1.0<br>Firmware:V1.1.0 |

### Web-GUI Control - Dashboard

Once logged in as the Administrator, the Dashboard has some control options available from within the GUI.

| Dashboard | Network  | Schedule       | Protocols         | Email                 | Clock          | RS-232            | System             | Security | Maintenance |
|-----------|----------|----------------|-------------------|-----------------------|----------------|-------------------|--------------------|----------|-------------|
|           |          |                |                   |                       |                |                   |                    |          |             |
|           |          |                |                   | System                | Control        |                   |                    |          |             |
|           |          | Su Su          | /stem             | Total Current         | Total Power    | Overall Voltage   |                    |          |             |
|           |          |                | ON                | 0.000A                | 0.000W         | 230.060V          |                    |          |             |
|           |          |                | Reset All         | Total Energy Consumed | I Power Factor | Frequency         |                    |          |             |
|           |          | Out            | put Metering      | 0.000000kWh           | 0.00           | 50.00Hz           |                    |          |             |
|           |          |                | System<br>Restart |                       |                |                   |                    |          |             |
|           |          |                |                   | Outlet (              | Control        |                   |                    |          |             |
|           |          |                |                   |                       |                |                   |                    |          |             |
|           | Ουτιε    |                | Reset             | Config                | OUTLET 2       |                   | Reset Cont         | fig      |             |
|           |          | Voltage Currer | nt PF Power       | Energy Consumed       | · · · · ·      | ltage Current PF  | Power Energy Consu | imed     |             |
|           |          | 230.060V 0.000 | A 0.00 0.000W     | 0.000000kWh           | 230            | 0.000A 0.000      | 0.000W 0.00000kV   |          |             |
|           | OUTLE    |                | Reset             | Config                |                |                   | Reset Cont         | fig      |             |
|           |          | Voltage Currer | nt PF Power       | Energy Consumed       | •              | ltage Current PF  | Power Energy Consu | med      |             |
|           |          | 230.060V 0.000 | A 0.00 0.000W     | 0.000000kWh           | 230            | 0.000 0.000A 0.00 | 0.000W 0.00000kk   |          |             |
| BLUST     | R£∕∕∕∕/→ |                |                   | PWR                   | 4IEC           |                   |                    | U        | Log Out     |

The ability to power the unit on and off can be carried out from any page of the user interface using the power button in the bottom right hand corner of the GUI.

The System power can be toggled from the large switch in the top left of the Dashboard window. This will power on / off all outputs, but not power down the unit.

The Reset Output Metering will clear the adjacent fields.

A System Restart will cut the power to each output individually (output 1, then 2, then 3, then 4), restarting each output once the power has been cut.

Clicking on the IEC connection diagram on the web-GUI gives the user the ability to upload individual customised .png logos (or images) for the device connected to the outlet of the PWR4IEC when in Idle, Connected, or Warning states. **Please note**: max file size is 10Kb, and should be no more than 80x80 pixels in size.

| OUTLET 1 | ON       |         |      |      | Reset  | Config        |  |
|----------|----------|---------|------|------|--------|---------------|--|
|          | Voltage  | Current | PF   | Pow  | er Ene | ergy Consumed |  |
|          | 227.415V | 0.011A  | 0.38 | 1.00 | € w    | .000056kWh    |  |
|          |          |         |      |      |        |               |  |

Where a device is connected to the output of the PWR4IEC, and drawing power, the image of the IEC connector will be highlighted in green. The individual energy consumption data for that device can be found here. The Config button allows for the outlet to be named (which will update the Dashboard with the name given), and specify the re-power delay, power off delay and duration of the reset for the meters as required.

|                    | O     | UTLET 1    | х           | 9 |
|--------------------|-------|------------|-------------|---|
| Outlet label       |       | OUTLET 1   | <= 10 chars | z |
| Outlet Re-Power d  | elay  | 1          | seconds     |   |
| Outlet Power-Off o | lelay | 1          | seconds     |   |
| Meters Reset dura  | tion  | 10         | seconds     | ł |
|                    |       |            |             | ł |
|                    | Save  | e Changes  |             |   |
|                    |       | e eneriges |             |   |

### Web-GUI Control - Network

The Network tab allows for customisable network configuration of the PWR4IEC for both LAN ports of the unit, IPvX settings, and security functions.

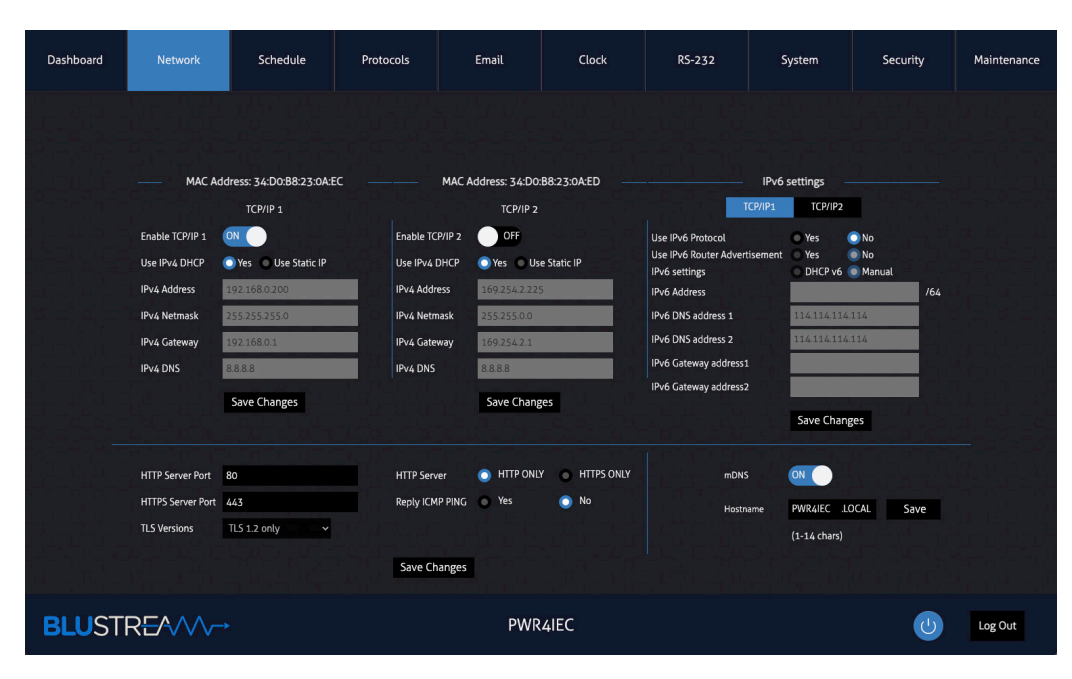

Individual settings for the Main (LAN1) and Redundant (LAN2) ports can be configured for TCP/IP control, DHCP or Static IP addressing as required for the system. IPv6 settings are also configurable from the right hand part of the menu, updating both LNA connections into an IPv6 addressing connection. Each field has a 'Save Changes' button at the bottom of each section - please ensure that the relevant button is clicked as each section is updated to confirm the credentials of the unit.

Secure network connectivity can be configured from the bottom part of this page allowing for server ports, TLS Versions and whether ICMP Pings are to be replied to.

The PWR4IEC contains beacon address functionality that allows for the UI to be accessed if the IP address is not known. This is set to pwr4iec.local by default, but can be changed to a different address (if required) in the bottom right corner of this menu.

## Web-GUI Control - Scheduling

The PWR4IEC contains the ablity to configure schedules to suit the needs of the installation. This could be used for both power saving where equipment doesnt need to be powered during times when not in use, or, as a way to systematically reboot devices that may lock up after long periods of inactivity (for example - satellite receivers).

The scheduling feature allows for the user to move the dots to create time periods where the product/s attached to the individual outlets (or all outlets), can be powered on and off without the need for a 3rd party control system to issue power commands.

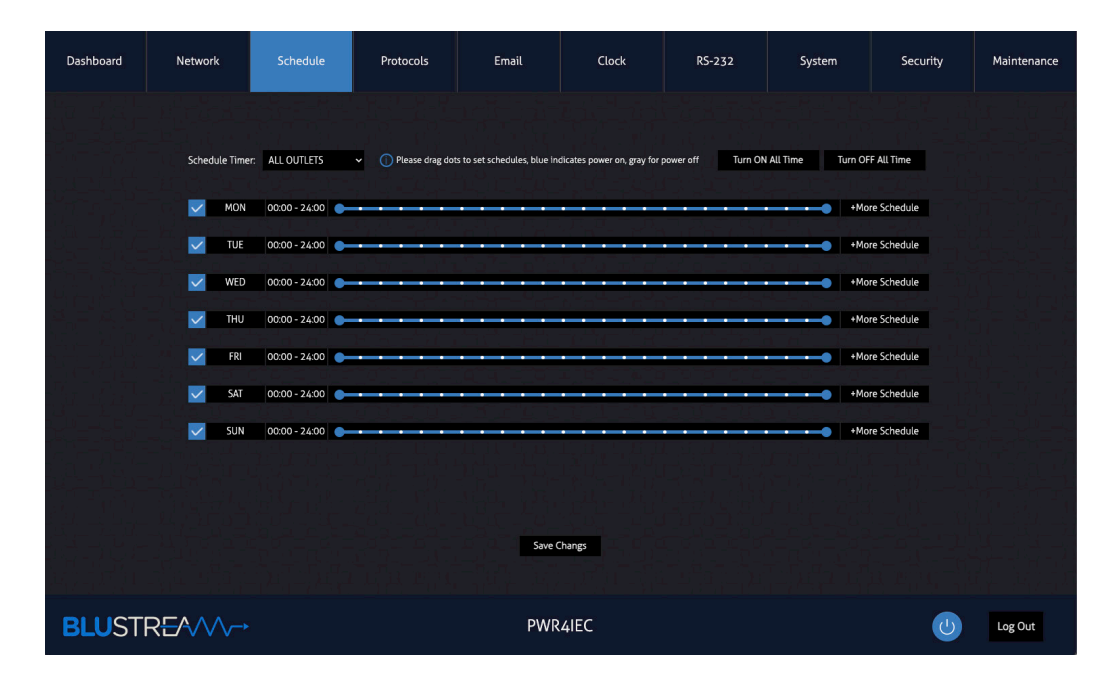

The scheduling works over a 24 hour period across a 7 day window. Multiple schedules can be set up per day, per outlet, by adding in more schedules if more than one (on/off) time period is needed. The sliders can be used to change the time, likewise, clicking on the time next to the day label will allow for minute-by-minute scheduling. Once the schedule has been set, use the 'Save Changes' button at the bottom of the page.

## Web-GUI Control - Protocols

The PWR4IEC has the ability to communicate over multiple different procols including SNMP, Telnet, MQTT, SSH and Modbus. Each protocol has a sub menu inside the Protocols tab allowing for fine-tuning of these communication methods to the PWR4IEC. See below web-GUI images of the configuration options:

SNMP - Simple Network Management Protocol:

| Dashboard                                                                                                    | Network  | Schedule | Protocols                 | Email                                                                                                    | c                | lock             | RS-232         | System | Security | Maintenance |
|----------------------------------------------------------------------------------------------------|----------|----------|---------------------------|----------------------------------------------------------------------------------------------------|------------------|------------------|----------------|--------|----------|-------------|
|                                                                                                    |          |          | 고말드는                      |                                                                                                    |                  |                  |                |        |          |             |
|                                                                                                    |          |          | SNMP                      | Telnet                                                                                                    | MQTT             | SSH              | Modbus         |        |          |             |
|                                                                                                    |          |          | Enable SNMP V1 options    | in the second second second second second second second second second second second second second second second | SNMP GET         | SNMP SET         |                |        |          |             |
| tantaŭŋT−<br>Dintant                                                                                                    |          |          | SNMP UDP port             | 16                                                                                                    | 51               |                  | inin Iniji     |        |          |             |
|                                                                                                    |          |          | sysContact                |                                                                                                    |                  |                  |                |        |          |             |
|                                                                                                    |          |          | sysName                   |                                                                                                    |                  |                  |                |        |          |             |
| 147-1 <i>4 (</i> - 1                                                                                                    |          |          | sysLocation               |                                                                                                    |                  |                  |                |        |          |             |
| ê Febri                                                                                                    |          |          | Enable SNMP V2C           |                                                                                                    | OFF              |                  |                |        |          |             |
|                                                                                                    |          |          | SNMP v2 public communi    | ty pu                                                                                                    | ıblic            |                  | (Max 16 Chars) |        |          |             |
|                                                                                                    |          |          | SNMP v2 private commun    | ity pri                                                                                                    | ivate            |                  | (Max 16 Chars) |        |          |             |
|                                                                                                    |          |          | Enable SNMP V2C           |                                                                                                    | OFF              |                  |                |        |          |             |
| لا من المركز المركز المركز المركز المركز المركز المركز المركز المركز المركز المركز المركز المركز الم<br>المركز المركز المركز المركز المركز المركز المركز المركز المركز المركز المركز المركز المركز المركز المركز المركز |          |          | SNMP v2 public communit   | ty pu                                                                                                    | blic             |                  | (Max 16 Chars) |        |          |             |
|                                                                                                    |          |          | SNMP v2 private commun    | ity pri                                                                                                    | ivate            |                  | (Max 16 Chars) |        |          |             |
|                                                                                                    |          |          | Enable SNMP V3            |                                                                                                    | OFF              |                  |                |        |          |             |
|                                                                                                    |          |          | SNMP V3 username          | sta                                                                                                    | andard           | - 11- 1          | (Max 32 Chars) |        |          |             |
|                                                                                                    |          |          | SNMP V3 authorization alg | gorithm No                                                                                                    | one 🗸            |                  |                |        |          |             |
|                                                                                                    |          |          | Set new authorization pas | sword                                                                                                    |                  |                  | (8-32 Chars)   |        |          |             |
|                                                                                                    |          |          | Repeat new authorization  | password ····                                                                                                   |                  |                  | (8-32 Chars)   |        |          |             |
|                                                                                                    |          |          | SNMP v3 private algorithm | No                                                                                                    | one 🗸            |                  |                |        |          |             |
|                                                                                                    |          |          | Set new privacy password  |                                                                                                    |                  |                  | (8-32 Chars)   |        |          |             |
| 일 그 같은 것                                                                                                    |          |          | Repeat new privacy passw  | vord                                                                                                    |                  |                  | (8-32 Chars)   |        |          |             |
| HUCE - 1                                                                                                    |          |          | Enable SNMP Trap          | LL LK Di                                                                                                    | isable SNMP Trap |                  | 4월 4일년         |        |          |             |
|                                                                                                    |          |          |                           |                                                                                                    |                  | _1 <u>5 k</u> _1 |                |        |          |             |
|                                                                                                    |          |          |                           | Save Changes                                                                                                    | s Downl          | oad MIB          |                |        |          |             |
| BLUST                                                                                                    | R£∕∕∕∕~→ |          |                           | P                                                                                                    | WR4IEC           |                  |                |        | U        | Log Out     |

Telnet:

| Dashboard                                                                                                    | Network  | Schedule | Protocols                | Em     | ail          | Clock      |     | RS-232             | System | Security | Maintenance |
|----------------------------------------------------------------------------------------------------|----------|----------|--------------------------|--------|--------------|------------|-----|--------------------|--------|----------|-------------|
|                                                                                                    |          |          |                          |        |              |            |     |                    |        |          |             |
|                                                                                                    |          |          | SNMP                     | Telnet | MQTT         |            | SSH | Modbus             |        |          |             |
|                                                                                                    |          |          | Enable Telnet            |        |              |            |     |                    |        |          |             |
|                                                                                                    |          |          | Telnet TCP port          |        | 23           |            |     | (Default: 23)      |        |          |             |
| n - Di ja -                                                                                                    |          |          | Raw mode                 |        | ON           |            |     |                    |        |          |             |
|                                                                                                    |          |          | Active negotiation       |        | OFF          |            |     |                    |        |          |             |
| ، میں نہ ۔<br>۱- رکن کے لیے                                                                                                    |          |          | Activate echo            |        | ON           |            |     |                    |        |          |             |
|                                                                                                    |          |          | Push messages            |        | ON           |            |     |                    |        |          |             |
| ر در والای اللہ مالی<br>میں بیان اللہ میں ا                                                                                                    |          |          | Delay after 3 failed log | zins   | ON           |            |     |                    |        |          |             |
|                                                                                                    |          |          | Require login (Telnet)   |        | ON           |            |     |                    |        |          |             |
| i de la constante de la constante de la constante de la constante de la constante de la constante de la constan<br>La constante de la constante de la constante de la constante de la constante de la constante de la constante de |          |          | Use password             |        | Local stored | d password |     | >> RADIUS settings |        |          |             |
|                                                                                                    |          |          | Local username           |        | admin        |            |     | (Max 12 Char.)     |        |          |             |
|                                                                                                    |          |          | Local password           |        |              |            |     | (Max 8 Char.)      |        |          |             |
|                                                                                                    |          |          |                          |        | Save Chan    | ges        |     |                    |        |          |             |
| de distant                                                                                                    |          |          |                          |        |              |            |     |                    |        |          |             |
|                                                                                                    |          |          |                          |        |              |            |     |                    |        |          |             |
| je sjajej                                                                                                    |          |          |                          |        |              |            |     |                    |        |          |             |
| BLUST                                                                                                    | R⊟∕∕∕∕∕⊸ |          |                          |        | PWR4I        | EC         |     |                    |        | U        | Log Out     |

\_\_\_\_www.blustream.com.au www.blustream-us.com www.blustream.co.uk

### Web-GUI Control - Protocols

MQTT - Message Queuing Telemetry Transport:

| Dashboard                                         | Network  | Schedule | Protocols                                     | Email          | . ci             | ock       | RS-232                                      | System                                        | Security | Maintenance |
|---------------------------------------------------|----------|----------|-----------------------------------------------|----------------|------------------|-----------|---------------------------------------------|-----------------------------------------------|----------|-------------|
|                                                   |          |          |                                               |                |                  |           |                                             |                                               |          |             |
|                                                   |          |          | SNMP                                          | Telnet         | MQTT             | SSH       | Modbus                                      |                                               |          |             |
| la Calanda<br>Car <u>an</u> dan                   |          |          | Enable MQTT                                   |                | OFF              |           |                                             |                                               |          |             |
|                                                   |          |          | Broker Status                                 |                |                  |           |                                             |                                               |          |             |
| یں نے بند ہے۔<br>اور اس اس اس                     |          |          | Broker Host                                   |                |                  |           |                                             |                                               |          |             |
|                                                   |          |          | Broker TCP Port                               |                | 1883             |           | (Default:1883.)                             |                                               |          |             |
| 11-14 (11-1)<br>11-17 (11-11)                     |          |          | Enable SSL/TLS                                |                | OFF              |           |                                             |                                               |          |             |
|                                                   |          |          | SSL CA file                                   |                | C <i>.11</i>     |           | Browse                                      |                                               |          |             |
| ر میں میں ایک ایک ایک ایک ایک ایک ایک ایک ایک ایک |          |          | SSL certificate file                          |                | C//              |           | Browse                                      |                                               |          |             |
|                                                   |          |          | SSL Key file                                  |                | C//              |           | Browse                                      |                                               |          |             |
| 나는 신문 모                                           |          |          | Use credentials                               |                | OFF              |           |                                             |                                               |          |             |
|                                                   |          |          | Username                                      |                |                  |           |                                             |                                               |          |             |
|                                                   |          |          | Password                                      |                |                  |           |                                             |                                               |          |             |
|                                                   |          |          | Client ID for PWR4IEC                         | status         | 1                |           | Specify Client ID for                       | monitoring status.                            |          |             |
|                                                   |          |          | Topic for PWR4IEC state                       | us             |                  |           | Use topic to monitor                        | r status of the PWR4IEC                       |          |             |
|                                                   |          |          | Client ID for PWR4IEC                         | control        | 2                |           | Specify Client ID for                       | 3rd-party control.                            |          |             |
|                                                   |          |          | Topic for PWR4IEC cont                        | trol           |                  |           | Use topic to send co<br>PWR4IEC using 3rd p | ommands to the<br>party control.              |          |             |
| 4.5. <u>5</u> .1. 1                               |          |          | Client ID for PWR4IEC f<br>control commands   | feedback of    | 3                |           | Specify Client ID for                       | control feedback.                             |          |             |
|                                                   |          |          | Topic for PWR4IEC feed<br>of control commands | dback          |                  |           | Use topic to monitor<br>the PWR4IEC using 3 | r control feedback from<br>3rd party control. |          |             |
|                                                   |          |          | Quality of Service (QoS                       |                | QoS 0 (at most o | nce) 🔵 Qo | S 1 (At least once)                         |                                               |          |             |
| والمتحد والمتحد المراجع                           |          |          | Keep-alive ping interva                       | it total       | 60               |           | seconds (Min.10 sec                         | conds)                                        |          |             |
|                                                   |          |          | Publish device data sur                       | mmary interval | 10               |           | seconds (0 for disab                        | led)                                          |          |             |
| d dia tanàna amin'ny fi                           |          |          |                                               |                | Save Changes     |           |                                             |                                               |          |             |
| الأعداد فالقر                                     |          |          |                                               |                | nî Trin          |           |                                             |                                               |          |             |
| BLUST                                             | R£∕∕∕∕/→ |          |                                               |                | PWR4IEC          |           |                                             |                                               | U        | Log Out     |

#### SSH - Secure Shell protocol:

| Dashboard                                                                                                    | Network                | Schedule | Protocols           | Email                               | Clock                                                                                                    | RS-232             | System | Security | Maintenance |
|----------------------------------------------------------------------------------------------------|------------------------|----------|---------------------|-------------------------------------|----------------------------------------------------------------------------------------------------|--------------------|--------|----------|-------------|
|                                                                                                    |                        |          |                     |                                     |                                                                                                    |                    |        |          |             |
|                                                                                                    |                        |          | SNMP                | Telnet N                            | IQTT SSH                                                                                                  | Modbus             |        |          |             |
|                                                                                                    |                        |          | Enable SSH          |                                     | FF 1                                                                                                    |                    |        |          |             |
|                                                                                                    |                        |          | SSH TCP port        | 22                                  |                                                                                                    | (Default: 22)      |        |          |             |
|                                                                                                    |                        |          | Activate echo       | ON                                  |                                                                                                    |                    |        |          |             |
| , , , , , , , , , , , , , , , , , , ,                                                                                                    |                        |          | Push messages       | ON                                  |                                                                                                    |                    |        |          |             |
| $[\mathbf{u}_{i}] = [\mathbf{u}_{i}]^{T} [\mathbf{u}_{i}]^{T} = [\mathbf{u}_{i}]^{T} [\mathbf{u}_{i}]^{T} = [\mathbf{u}_{i}]^{T} $ |                        |          | Require login (SSH) |                                     | Dard - Ma                                                                                                 |                    |        |          |             |
|                                                                                                    |                        |          | Use password        | Local:                              | stored password                                                                                           | >> RADIUS settings |        |          |             |
| uje iejet o                                                                                                    |                        |          | Local username      | blustre                             | am                                                                                                    | (Max 12 Char.)     |        |          |             |
|                                                                                                    |                        |          | Local password      |                                     | _                                                                                                    | (Max 8 Char.)      |        |          |             |
|                                                                                                    |                        |          | New SSH public key  | AAAAB3<br>QDRDe<br>AQCRVT<br>d3Si1d | NzaC1yc2EAAAADAQABAAAE<br>/6o34DvNHhCJS9HsCymYRr<br>MDVv5GIICs93An0Jb4iz5cu/<br>SNgInCPwLIRruITnAosTdkbni |                    |        |          |             |
|                                                                                                    |                        |          |                     | Save                                | Changes                                                                                                   |                    |        |          |             |
|                                                                                                    |                        |          |                     |                                     |                                                                                                    |                    |        |          |             |
|                                                                                                    |                        |          |                     |                                     |                                                                                                    |                    |        |          |             |
|                                                                                                    |                        |          |                     |                                     |                                                                                                    |                    |        |          |             |
| 리는 말을 .                                                                                                    |                        |          |                     |                                     |                                                                                                    |                    |        |          |             |
| BLUST                                                                                                    | R <del>E</del> ∕∕∕∕∕~→ |          |                     | PW                                  | R4IEC                                                                                                    |                    |        | U        | Log Out     |

## Web-GUI Control - Protocols

Modbus:

| Dashboard | Network               | Schedule | Protocols               | Email    | Clock   | RS-232 | System | Security | Maintenance |
|-----------|-----------------------|----------|-------------------------|----------|---------|--------|--------|----------|-------------|
|           |                       |          |                         |          |         | 1912년  |        |          |             |
|           |                       |          | SNMP                    | Telnet M | QTT SSH | Modbus |        |          |             |
|           |                       |          | Enable Modbus TCP       |          |         |        |        |          |             |
|           |                       |          | Modbus TCP Port         | 601      |         | 민아아파   |        |          |             |
|           |                       |          | Enable WKITE (Enable of |          |         |        |        |          |             |
|           |                       |          |                         | Save C   | hanges  |        |        |          |             |
| 논리하는      |                       |          |                         |          |         |        |        |          |             |
|           |                       |          |                         |          |         |        |        |          |             |
|           |                       |          |                         |          |         |        |        |          |             |
| s-egg-    |                       |          |                         |          |         |        |        |          |             |
|           |                       |          |                         |          |         |        |        |          |             |
|           |                       |          |                         |          |         |        |        |          |             |
|           |                       |          |                         |          |         |        |        |          |             |
|           |                       |          |                         |          |         |        |        |          |             |
|           |                       |          |                         |          |         |        |        |          |             |
| BLUST     | R <del>E/\/\/</del> → |          |                         | PWR      | R4IEC   |        |        | C        | Log Out     |

## Web-GUI Control - Email

The PWR4IEC is capable of generating and sending a customised email alert, or daily system report as required. This can be configured in the Email settings page of the web-GUI. SMTP details need to be configured for emails to be generated - this can be configured on the left of the web page. System reports can be generated daily, or only where an alarm has been triggered (i.e. when a device is not pulling power outside of any scheduled downtime, power outages, or power surges). Email content can be configured and tested from the left hand segment of the web-GUI page.

| Dashboard | Network          | Schedule                          | Protocols                              | Email                            | Clock           | RS-232                                | System                                            | Security          | Maintenance |
|-----------|------------------|-----------------------------------|----------------------------------------|----------------------------------|-----------------|---------------------------------------|---------------------------------------------------|-------------------|-------------|
|           |                  | SMTP                              | Settings                               | han ta                           |                 | Email                                 | Testing                                           |                   |             |
|           | SMTP server      |                                   |                                        |                                  | SMTP Setting mu |                                       |                                                   |                   |             |
|           | SMTP server Por  |                                   |                                        |                                  | To recipients   |                                       |                                                   |                   |             |
|           | Connection enc   | rytion NONE 🗸                     |                                        | ی لا <mark>الا ا</mark> لی کار د |                 | Seperate by ',' to                    | send multiple recipient                           | is,<br>mail.com   |             |
|           |                  | Enable SMTP au                    | thentication                           |                                  |                 | tor example.ose                       | rie-ciniticom, oscizere                           | maileonn          |             |
|           | Username         |                                   |                                        |                                  | From sender     | Custom email se                       | ender address                                     |                   |             |
|           | Password         |                                   |                                        |                                  |                 | Leave blank for                       | default address                                   |                   |             |
|           | Repeat passwor   | rd                                |                                        |                                  |                 | Send                                  |                                                   |                   |             |
|           | Default sender   | name                              |                                        |                                  |                 | Custom Em                             | nail Content                                      |                   |             |
|           |                  | Send system da<br>(Report sent on | ily reports<br>ly when alarm happens i | f not tick this)                 | Email topic     |                                       |                                                   |                   |             |
|           | Daily report tim | e 11:59 A                         | M 🗸 hh:mm                              |                                  |                 | Using system de                       | fault topic when custom                           | topic is not set. |             |
|           |                  | Save Change                       | s                                      |                                  | To recipients   |                                       |                                                   |                   |             |
|           |                  |                                   |                                        |                                  |                 | Seperate by ',' to<br>for example:use | o send multiple recipient<br>r1@email.com,user2@e | is,<br>mail.com   |             |
|           |                  |                                   |                                        |                                  |                 | Save Changes                          |                                                   |                   |             |
|           |                  |                                   |                                        |                                  |                 | Include Outlet                        | status on email                                   |                   |             |
|           |                  |                                   |                                        |                                  | OFF             | OFF                                   | OFF                                               | OFF               |             |
|           |                  |                                   |                                        |                                  | Apple TV        | OUTLET 2                              | OUTLET 3                                          | OUTLET 4          |             |
|           |                  |                                   |                                        |                                  |                 |                                       |                                                   |                   |             |
| BLUST     | RE∕∕∕∕∕~→        |                                   |                                        | PWI                              | R4IEC           |                                       |                                                   | U                 | Log Out     |

Emails can be generated for all outputs combined, or for any selected output as required.

### Web-GUI Control - Clock

For accurate feedback of faults and for scheduling to work as required, the internal clock of the PWR4IEC must be set manually, or taken from an NTP server. The PWR4IEC contains an internal battery for times where the unit may not be powered directly, or during a mains power outage, to keep the clock in sync.

| Dashboard               | Network          | Schedule                | Protocols               | Email        | Clock                | RS-232                   | System          | Security               | Maintenance |
|-------------------------|------------------|-------------------------|-------------------------|--------------|----------------------|--------------------------|-----------------|------------------------|-------------|
|                         |                  |                         |                         | Current Time | 2:21AM<br>11-05-2023 |                          |                 |                        |             |
|                         |                  |                         |                         |              |                      |                          |                 |                        |             |
|                         |                  | NTP Settings            |                         |              |                      |                          | Manual Settings |                        |             |
| Enable NTF              | P Server         | DFF                     |                         |              |                      |                          |                 |                        |             |
| Primary NI<br>Secondary | P server         |                         |                         |              | Set date             | e manually<br>e manually | 12·59 dd        | i-mm-yyyy<br>M y hh:mm |             |
| Timezone                |                  | Dublin, Edinburgh, Lisb | on, London, Casablanca, | Monrovia 👻   | Clock Fo             | ormat                    | 12 (12-hour/2   | 24-hour)               |             |
| Daylight Sa             | aving Time (DST) |                         | 민영 그램 -                 | gaje wje     |                      |                          |                 |                        |             |
| Clock Form              | lat 12           | (12-hour/24-l           | hour)                   |              |                      |                          |                 |                        |             |
|                         |                  | Save Changes            |                         |              |                      |                          | Save Changes    |                        |             |
|                         |                  |                         |                         |              |                      |                          |                 |                        |             |
|                         |                  |                         |                         |              |                      |                          |                 |                        |             |
|                         |                  |                         |                         |              |                      |                          |                 |                        |             |
|                         |                  |                         |                         |              |                      |                          |                 |                        |             |
| BLUST                   | RE∕∕∕∕∕→         |                         |                         | PWF          | R4IEC                |                          |                 | U                      | Log Out     |

### Web-GUI Control - RS-232

The PWR4IEC can be controlled via RS-232 if no IP access / control is required or allowed. The RS-232 page allows for a test command to be sent to a linked product connected to the RS-232 port of the unit. The character set (ASCII or HEX), baud rate, command ending (LF, CR or both), and parity can be set for communication from a 3rd party control system. Individual commands can be sent from a processor via IP for additional control. The API for the PWR4IEC is available from the rear of this manual.

| Dashboard                                  | Network           | Schedule | Protocols     | Email  | Clock     | RS-232  | System | Security | Maintenance |
|--------------------------------------------|-------------------|----------|---------------|--------|-----------|---------|--------|----------|-------------|
| 14 12 14 1<br>14 12 14 14.<br>14 12 14 14. |                   |          |               |        |           |         |        |          |             |
|                                            |                   |          |               | RS     | -232      |         |        |          |             |
|                                            |                   | Char     | racter Set A  | scii ~ | Baud Rate | 57600 ~ |        |          |             |
|                                            |                   | Com      | mand Ending N | ULL ~  | Parity    | None ~  |        |          |             |
| 승규가 문구                                     |                   | RS-2     | 132 Command   |        |           |         |        |          |             |
| dendu -                                    |                   |          |               |        | est       |         |        |          |             |
| dinahi -<br>Matika-                        |                   |          |               |        |           |         |        |          |             |
|                                            |                   |          |               |        |           |         |        |          |             |
|                                            |                   |          |               |        |           |         |        |          |             |
|                                            |                   |          |               |        |           |         |        |          |             |
|                                            |                   |          |               |        |           |         |        |          |             |
| BLUST                                      | R <b>E∕\//\</b> → |          |               | PWI    | R4IEC     |         |        | U        | Log Out     |

## Web-GUI Control - System

The System tab allows the user to configure the way in which the PWR4IEC behaves.

| Dashboard | Network                                                          | Schedule                                                                                | Protocols                                                                                                    | Email                                                                                                   | Clock                                                                                                    | RS-232                                                         | System                                                                                                    | Security | Maintenance |
|-----------|------------------------------------------------------------------|-----------------------------------------------------------------------------------------|----------------------------------------------------------------------------------------------------|----------------------------------------------------------------------------------------------------|----------------------------------------------------------------------------------------------------|----------------------------------------------------------------|----------------------------------------------------------------------------------------------------|----------|-------------|
|           |                                                                  | Panel Lock Lock All Front Panel Buttons Unlock System                                   |                                                                                                    |                                                                                                    | Relay Enable Relay Application mode                                                                                                    | Relay S<br>ON<br>Push Button m<br>Toggle by LOW<br>Save Change | etting<br>node V<br>/ voltage V<br>es                                                                                                    |          |             |
|           | Device Name<br>Login Timeout<br>Warning Beeper 1<br>Standby mode | PWRAIEC<br>15<br>10<br>• All st<br>Save Cf<br>• Powe<br>• Auto<br>theld 10.9<br>Save Cf | noi (Defa<br>seconds (i<br>sandby mode<br>of the overloaded outlet<br>roff all outlets and set syst<br>recover 1 retries, in 3<br>A (max, 10.9<br>hanges | ultIS mins)<br>DefaultIO seconds)<br>mode<br>Outlet<br>em to standby mode<br>mins (Default3 mins)<br>A) | Show Total Current<br>Show Total Power<br>Show Overall Votage<br>Show Energy Consumed<br>Show FE(Power Factor)<br>Show Fequency<br>Show Votage<br>Show Votage<br>Show Current<br>Show PE(Power Factor)<br>Show Power<br>Show Energy Consumed<br>Guest Control |                                                                | System Power Switch<br>Motor Reset Switch<br>System Reset Switch<br>Guest Control<br>(Switch of System Power/R<br>(Switch of System Power/R | Gr C     |             |
| BLUSTR    | REAVV→                                                           |                                                                                         |                                                                                                    | PWI                                                                                                    | R4IEC                                                                                                    |                                                                |                                                                                                    | C        | Log Out     |

#### Panel Lock:

The panel lock function enables / disables the front panel buttons. The default position for this setting is enabled so the 4x buttons on the front panel can be pressed to toggle between the outlet being on or off. When the outlet is enabled, the associated LED will be blue, when the outlet is off, the LED is off. **Please note:** the mains power switch on the left of the front of the unit cannot be disabled.

#### **Relay Setting:**

There are 5x relays on the fornt panel of the PWR4IEC. 4x for the outlets, labelled 1, 2, 3 & 4. A fifth relay, labelled 'P' will trigger the mains inlet to power on/off, affecting all outlets simultaneously. Push Button, or Dry Contact modes allow for a high or low voltage (as selected underneath) to trigger the inlet or outlet power on or off as required.

#### System Settings:

- Rename the device from the default (PWR4IEC)
- Login Timeout can be adjusted to automatically log out the user from the UI after a set period of time (default: 15 minutes)

- Where a warning has been triggered within the system (i.e. power surge), the Warning Beeper Time can be adjusted to sound for a set period of time (default: 10 seconds) - adjusting this to 0 will disable the audible warning

- Standby Mode allows for the unit to be put into standby. Depending on whether IP access is required, choose between All Standby or Sleep modes - see the info button for more information on GUI

- Toggles for Total Current, Total Power, Overall Voltage, Energy Consumed, Power Factor, Frequency, Power Switch, Master Reset, System Restart, and Guest Control can be toggled on or off as required from the main Dashboard page

Outlet Setting:

- Overload Processing changes how the unit will behave when an overload has been experienced - see the info buttons for more information on GUI

- Overcurrent Threshold allows for the user to adjust the point at which the current exceeds a threshold to trigger an overload

- Toggles for Voltage, Current, Power Factor, Power, Energy Consumed and Guest Control can be toggled on or off as required from the main Dashboard page

### Web-GUI Control - Security

The Security page is split into two sub pages, toggled by the Admin Credentials or User Authorization tabs at the top of the page: Admin Credentials:

| Dashboard | Network               | Schedule | Protocols                                                                                          | Email                                                   | Clock                                           | RS-232                 | System | Security | Maintenance |
|-----------|-----------------------|----------|----------------------------------------------------------------------------------------------------|---------------------------------------------------------|-------------------------------------------------|------------------------|--------|----------|-------------|
|           |                       |          | Username<br>blustream                                                                              | Admin Credentials Admin Ci Current Password             | User Authorizatio<br>redentials<br>New Password | n<br>Confirm New Passw | rord   |          |             |
|           |                       |          | Enable Radius Clie<br>Authentication Pro<br>Use Message Autho                                      | Save C<br>RAL<br>nt OFF<br>tocol @ PAP<br>entication ON | Chapes                                          |                        |        |          |             |
|           |                       |          | Default Session Tin<br>Primary Server<br>New shared passw<br>Repeat password<br>Timeout<br>Retries | neout 1800<br>ord<br>0<br>3                             | seconds<br>seconds<br>times                     |                        |        |          |             |
| BLUST     | R <del>E</del> ∕∕∕∕∕~ |          |                                                                                                    | PWR                                                     | R4IEC                                           |                        |        |          | Log Out     |

Change the Admin username and password credentials from those set on first log-in to the GUI.

Set up a RADIUS client (or Network Access Server) for 3rd party access with authentication to the PWR4IEC. Enter the required details into the fields after toggling the RADIUS client to 'on'.

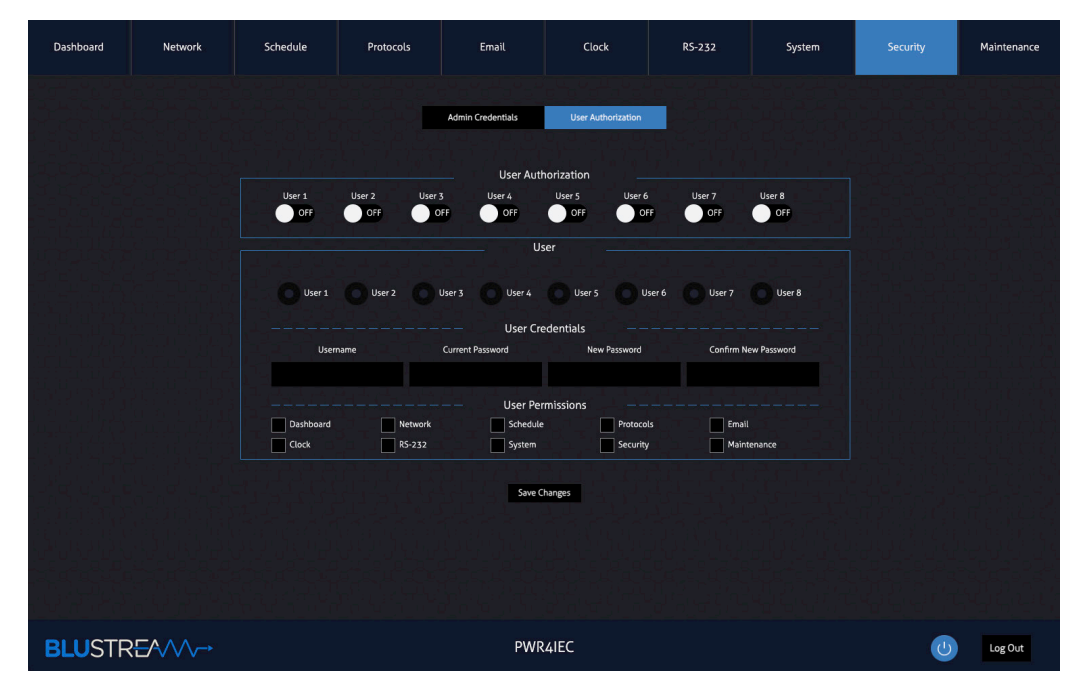

#### User Authorization:

Up to 8x individual user log-ins can be created to allow for individual access to the PWR4IEC web-GUI with varying levels of access permissions. Toggle the individual User to ON, create the username, password, and set the User Permissions with the tick boxes for each user individually.

### Web-GUI Control - Maintenance

The Maintenance page is for ongoing device maintenance items:

| Dashboard              | Network | Schedule | Protocols | Email                                                                             | Clock             | RS-232                           | System | Security | Maintenance |
|------------------------|---------|----------|-----------|-----------------------------------------------------------------------------------|-------------------|----------------------------------|--------|----------|-------------|
|                        |         |          |           | Device In<br>Guit<br>Firmwa<br>System<br>Cui<br>Cui<br>Eu<br>Eu<br>Eu<br>Eu<br>Eu | formation         | Log File<br>Log File<br>Log File |        |          |             |
|                        |         |          |           | SSL Certifie                                                                      | cate Upload       |                                  |        |          |             |
|                        |         |          |           | c <i>.ı</i>                                                                       | Browse Upload     |                                  |        |          |             |
| l ic 2 il l'<br>Parton |         |          |           | Upgrade                                                                           | Firmware          |                                  |        |          |             |
|                        |         |          |           | c <i>u</i>                                                                        | Browse Upgrad     | le                               |        |          |             |
|                        |         |          |           | Device Ma                                                                         | aintenance        |                                  |        |          |             |
|                        |         |          | Resta     | rt Device Factor                                                                  | y Reset Flush DNS | Cache                            |        |          |             |
| BLUSTR                 | 5~~~~   |          |           | PWR                                                                               | R4IEC             |                                  |        | U        | Log Out     |

#### **Device Information:**

View the current firmware for both the Web-GUI and MCU (labelled Firmware) running on the device

#### System Logs:

All changes to the unit are logged in this section of the web-GUI. The log can be viewed, cleared, or exported to your laptop / computer.

#### Config Import:

Allows for the configuration settings to be imported to the unit, overwriting all previously configured settings on the unit

#### Config Export:

Export the configuration file for the unit for back-up, or for copying over to a new unit.

#### SSL Certificate Upload:

Upload a SSL Certificate for the product to self-authenticate on your network.

#### Upgrade Firmware:

The MCU firmware can be downlaoded from the product page on the Blustream website. Please navigate to the Firmware tab to download the most recent firmware package. Inside the download package, there will be a Firmware Update Guide to assist you through the process of updating this unit.

Restart Device: restarts the device, does not affect any previously configured settings on the unit

Factory Reset: resets the unit back to factory default, including network settings

Flush DNS Cache: clears any IP addresses, or other DNS records from the cache

### Specifications

- Power Input Ports: 1 x C14 IEC 10A
- Power Output Ports: 4 x C10 IEC 10A (total)
- Relay Control: 2 x 3-Pin Phoenix connector
- RS-232 Serial Port: 1 x 3-Pin Phoenix connector
- TCP/IP Control: 2 x RJ45, female
- Rack-Mountable: 1U rack height, rack ears included
- Casing Dimensions (W x D x H): 218mm x 153mm x 42mm
- Casing Dimensions (including connections) (W x D x H): 218mm x 170mm x 42mm
- Shipping Weight: 1.5kg
- Operating Temperature: 32°F to 104°F (0°C to 40°C)
- Storage Temperature: -4°F to 140°F (-20°C to 60°C)
- Power Input: 110-250V AC

NOTE: Specifications are subject to change without notice. Weights and dimensions are approximate.

### Package Contents

- 1 x PWR4IEC
- 1 x Serial cable 3 pin Phoenix to DB9 connector
- 2 x 3 pin 3.5mm Phoenix connectors (for Relay ports)
- 1 x 19" Rack Mounting kit
- 1 x Shelf / wall mounting brackets
- 1 x Quick Reference Card
- IEC Power Cable(s)

Please note: outlet IEC outlet cabling is not supplied for this product

### Maintenance

Clean this unit with a soft, dry cloth. Never use alcohol, paint thinner or benzene to clean this unit.

## RS-232 Configuration and Telnet Commands

The unit can be controlled via serial and TCP/IP. The default RS-232 communication settings are:

> Baud rate: 57600 Data bit: 8 Stop bit: 1 Parity bit: none

The following pages list all available serial / IP commands.

#### **Commonly used Serial Commands**

There are several commands that are commonly used for control and testing:

| STATUS       | Status will give feedback on the unit such as outputs on, type of connection etc |
|--------------|----------------------------------------------------------------------------------|
| PON          | Power on                                                                         |
| POFF         | Power off                                                                        |
| RELAY ON/OFF | Toggling the relay input / output control ON or OFF as required                  |
| Example:-    | RELAYON (This would turn the ability for the relays to trigger events on)        |
| OUTLET xx ON | (xx is the outlet)                                                               |
| Example:-    | OUTLET04ON (This would switch outlet 4 to ON)                                    |

#### **Common Mistakes**

• Carriage return – Some programs do not require the carriage return where as other will not work unless sent directly after the string. In the case of some Terminal software the token <CR> is used to execute a carriage return. Depending on the program you are using this token maybe different. Some other examples that other control systems deploy include \r or 0D (in hex)

• Spaces – Blustream commands do not require space between commands unless specified. There may be some programs that require spacing in order to work.

- How the string should look is as follows OUTLET04ON

- How the string may look if spaces are required: OUTLET{Space}04{Space}ON

• Baud rate or other serial protocol settings not correct

## RS-232 Configuration and Telnet Commands

| COMMAND                   | ACTION                                                                                                    | COMMAND                            | ACTION                                                                                                    |  |  |
|---------------------------|----------------------------------------------------------------------------------------------------|------------------------------------|----------------------------------------------------------------------------------------------------|--|--|
| ?/HELP                    | Print help information                                                                                                    |                                    | Set Outlet xx ON/OFF                                                                                                    |  |  |
| STATUS                    | Print system status and port status                                                                                            | OUTLET xx ON/OFF                   | 2 Outlet 2                                                                                                    |  |  |
| ELESTA                    | Print All Outputs Electricity Level Information                                                                                |                                    | 4 Outlet 4                                                                                                    |  |  |
| FWVERSION                 | Print FW Version And GUI Version                                                                                               | RSALLOUTELE                        | Clean Up All Outlets Electrical Work                                                                                                    |  |  |
| DEVICENAME:xx             | Set Device Name To xx                                                                                                    |                                    |                                                                                                    |  |  |
| PON                       | Set System Power to ON                                                                                                    |                                    | Clean Up The Outlet xx Electrical Work                                                                                                    |  |  |
| POFF                      | Set System Power to OFF                                                                                                    | RSOUTELE xx                        | 2 Outlet 2<br>2 Outlet 2                                                                                                    |  |  |
| RELAY ON/OFF              | Set System RELAY Control ON Or OFF                                                                                             |                                    | 4 Outlet 4                                                                                                    |  |  |
| KEY ON/OFF                | Set System Key Control ON Or OFF                                                                                               | SYSTIME                            | Get The Time For The System                                                                                                    |  |  |
| RESET                     | Reset System To Default Setting(Type "Yes" To Con-<br>firm, "No" To Discard)                                                   |                                    | Set The Time For The System                                                                                                    |  |  |
| REBOOT                    | Set System Reboot And Apply New Config!!!                                                                                      | DECVETIME                          | yyyy = Year<br>mm = Month                                                                                                    |  |  |
| RESTA                     | Set System Restart                                                                                                    | dd;hh:mm:ss                        | dd = Day<br>hh = Hour                                                                                                    |  |  |
| SETCURRENTHRESH-          | Set System Current Threshold To xx (xx to one decimal place at most)                                                           |                                    | mm = Minute<br>ss = Second                                                                                                    |  |  |
| SAFEMODE xx               | xx = 0.0 : 10.9<br>Set The System Safe Mode To xx When Overloaded<br>xx=0 Outlet_Shutdown<br>1 System_Shutdown<br>2 Auto_Retry | RS2320UT y:z:c:a                   | Send y Type Of Command a With Baud Rate z, Parity<br>c To Output<br>y=a: ASCII<br>y=h: HEX<br>z=1: 2400<br>z=2: 4800<br>z=3: 9600<br>z=4: 19200 |  |  |
| OVERLOADRETRYCNT<br>xx    | Set The System Retry Number To xx When<br>Overloaded(Default: 1) xx = 1 : 3                                                    |                                    | z=5: 38400<br>z=6: 57600(Default)<br>z=7: 115200                                                                                                |  |  |
| OVERLOADRETRY-<br>TIME xx | Reset System To Default Setting                                                                                                |                                    | c=1: None<br>c=2: Even<br>c=3: Odd                                                                                                    |  |  |
| STANDBYMODE xx            | Set The System Standby Mode To xx<br>xx = 0 All_Standby_Mode<br>1 Sleep_Mode                                                   |                                    | a=RS232 Command<br>Set RS232 Baud Rate To xx                                                                                                    |  |  |
| RELAYMODE xx              | Set The System Relay Mode To xx<br>xx = 0 Dry_Contact<br>1 Push_Button                                                         | RS232BAUD z                        | 2 = 1 - 2400<br>2 - 4800<br>3 - 9600<br>4 - 19200<br>5 - 38400<br>6 - 57600(Default)                                                            |  |  |
| RELAYVOLTAGE xx           | Set The System Relay Toggle Voltage To xx<br>xx = 0 Low_Voltage<br>1 High_Voltage                                              |                                    | 7 - 115200<br>Sot TCD/IP vy Enable/Only One Can Be Enabled)                                                                                     |  |  |
| BEEPERTIME xx             | Set The Buzzer Sound Time To xx Seconds When<br>Alarming (Default: 10 Seconds)                                                 | NET TCP/IP ENABLE xx               | xx = 1 TCP/IP1<br>2 TCP/IP2                                                                                                    |  |  |
|                           | xx = 0 : 9999<br>Set Outlet xx Power ON Delay To vy Seconds                                                                    | NET TCP/IP1 DHCP<br>ON/OFF         | Set TCP/IP1 Auto IP (DHCP) ON or OFF                                                                                                    |  |  |
| OUTLETTIMEON xx:yy        | xx = 1 Outlet 1<br>2 Outlet 2<br>3 Outlet 3<br>4 Outlet 4                                                                      | NET TCP/IP1 IP xxx.<br>xxx.xxx.xxx | Set TCP/IP1 IP Address                                                                                                    |  |  |
|                           | yy = 0 : 9999<br>Set Outlet xx Power_OFF Delay To yy Seconds                                                                   | NET TCP/IP1 GW xxx.<br>xxx.xxx.xxx | Set TCP/IP1 Gateway Address                                                                                                    |  |  |
| OUTLETTIMEOFF xx:yy       | xx = 1 Outlet 1<br>2 Outlet 2<br>3 Outlet 3<br>4 Outlet 4<br>yy = 0 : 9999                                                     | NET TCP/IP1 SM xxx.<br>xxx.xxx.xxx | Set TCP/IP1 Subnet Mask Address                                                                                                    |  |  |
|                           | Set Outlet xx Electrical Work Reset Duration To yy<br>Seconds (Default: 10 Seconds)                                            | ON/OFF                             | Set TCP/IP2 Auto IP (DHCP) ON or OFF                                                                                                    |  |  |
| OUTLETELERESET<br>xx:yy   | xx = 1 Outlet 1<br>2 Outlet 2<br>3 Outlet 3<br>4 Outlet 4<br>yy = 0 : 9999                                                     | NET TCP/IP2 IP xxx.<br>xxx.xxx.xxx | Set TCP/IP2 IP Address                                                                                                    |  |  |
| ALLOUT ON/OFF             | Set All Outlets ON/OFF                                                                                                    | NET TCP/IP2 GW xxx.<br>xxx.xxx.xxx | Set TCP/IP2 Gateway Address                                                                                                    |  |  |

## RS-232 Configuration and Telnet Commands

| COMMAND                            | ACTION                                  |
|------------------------------------|-----------------------------------------|
| NET TCP/IP2 SM xxx.<br>xxx.xxx.xxx | Set TCP/IP2 Subnet Mask Address         |
| NET MDNS ON/OFF                    | Set mDNS ON/OFF                         |
| NET RB                             | Set Network Reboot and Apply New Config |

## Example Schematic

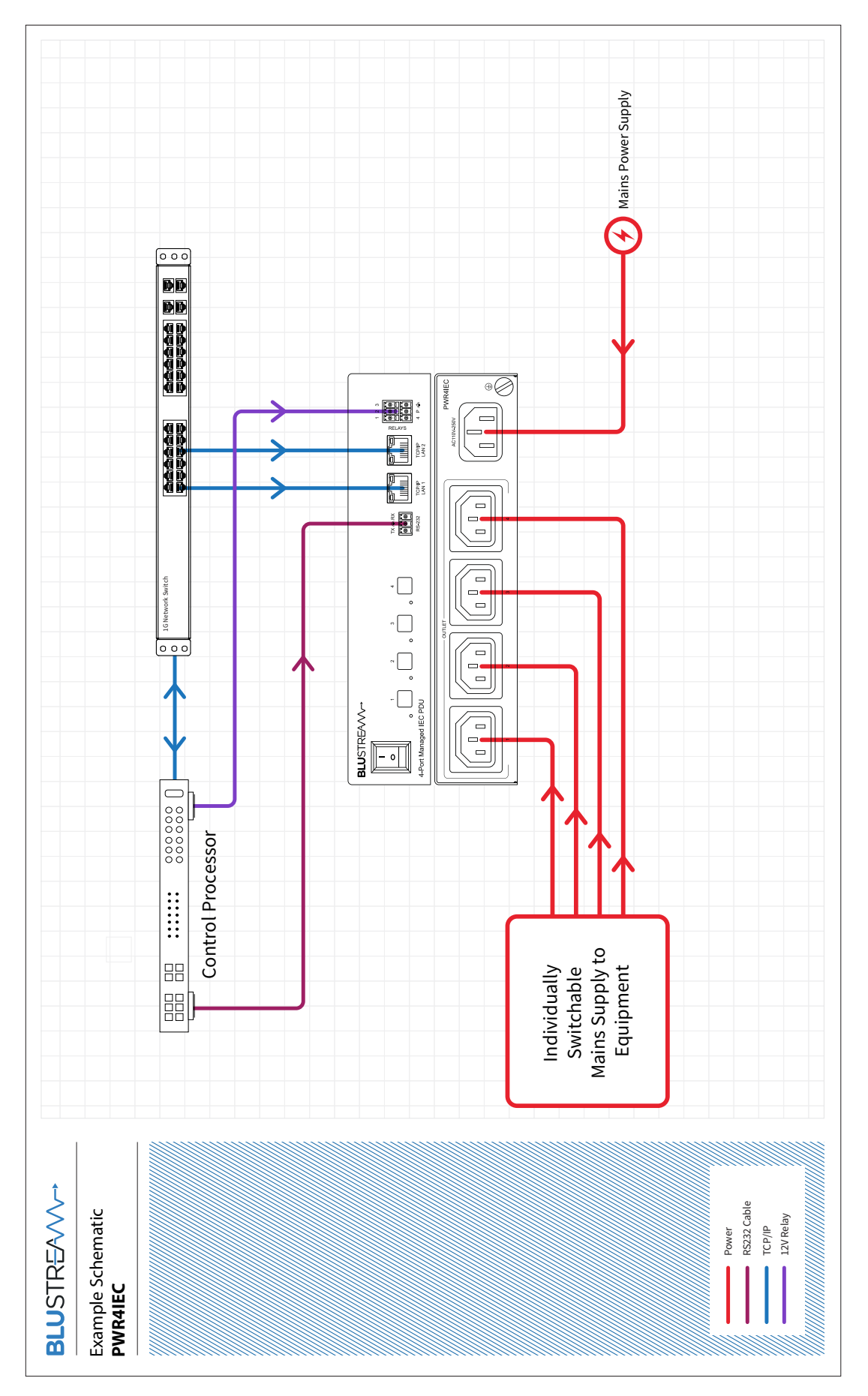

## Certifications

#### FCC Notice

This equipment has been tested and found to comply with the limits for a Class B digital device, pursuant to part 15 of the FCC Rules. These limits are designed to provide reasonable protection against harmful interference in a residential installation. This equipment generates, uses, and can radiate radio frequency energy and, if not installed and used in accordance with the instructions, may cause harmful interference to radio communications. However, there is no guarantee that interference will not occur in a particular installation. If this equipment does cause harmful interference to radio or television reception, which can be determined by turning the equipment off and on, the user is encouraged to try to correct the interference by one or more of the following measures:

- Reorient or relocate the receiving antenna.
- Increase the separation between the equipment and receiver.
- Connect the equipment into an outlet on a circuit different from that to which the receiver is connected.
- Consult the dealer or an experienced radio/TV technician for help.

**CAUTION** - changes or modifications not expressly approved by the party responsible for compliance could void the user's authority to operate the equipment.

#### CANADA, INDUSTRY CANADA (IC) NOTICES

This Class B digital apparatus complies with Canadian ICES-003.

Operation is subject to the following two conditions: (1) this device may not cause interference, and (2) this device must accept any interference, including interference that may cause undesired operation of the device.

#### CANADA, AVIS D'INDUSTRY CANADA (IC)

Cet appareil numérique de classe B est conforme aux normes canadiennes ICES-003.

Son fonctionnement est soumis aux deux conditions suivantes : (1) cet appareil ne doit pas causer d'interférence et (2) cet appareil doit accepter toute interférence, notamment les interférences qui peuvent affecter son fonctionnement.

#### CORRECT DISPOSAL OF THIS PRODUCT

This marking indicates that this product should not be disposed with other household wastes. To prevent possible harm to the environment or human health from uncontrolled waste disposal, recycle it responsibly to promote the sustainable reuse of material resources. To return your used device, please use the return and collection systems or contact the retailer where the product was purchased. They can take this product for environmentally safe recycling.

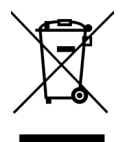

## Installer Notes

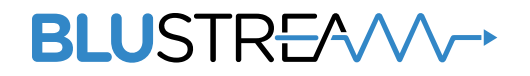

www.blustream.com.au www.blustream-us.com www.blustream.co.uk